# Guida al sito di download dei prodotti ViaLibera e Lybera

## Sommario

| Guida al sito di download dei prodotti ViaLibera e Lybera1 |
|------------------------------------------------------------|
| Descrizione generale 2                                     |
| Menù generale 2                                            |
| Stato dei prodotti                                         |
| Home                                                       |
| Sezione Elenco prodotti                                    |
| Sezione Info di servizio                                   |
| Versione BASE                                              |
| ViaLibera 3                                                |
| Organizzazione prodotti 4                                  |
| Selezione e scarica sw 4                                   |
| LyberaStudio                                               |
| Tool software                                              |
| Aggiornamenti                                              |
| Software FREE                                              |
| Avvia download                                             |
| Scheda prodotto                                            |
| 1. Software BASE                                           |
| 2. Aggiornamenti                                           |
| 3. Documenti                                               |

### **Descrizione generale**

Il sito è dedicato a tutti coloro che risultano titolari di almeno un prodotto ViaLibera, LyberaStudio e LyberaCloud e siano regolarmente registrati al sito di servizio <u>www.vialibera.it</u>. Esso consente di :

- Scaricare la Versione Base di uno o più prodotti, sia dell'anno in corso che degli anni precedenti.
- Scaricare gli aggiornamenti di ogni singolo prodotto, sia dell'anno in corso che degli anni precedenti
- Avere a disposizione e scaricare tool e componenti sw che possono essere utili nelle installazioni in caso di configurazioni speciali
- Avere a disposizione e scaricare applicazioni di utilità generale.
- Visualizzare e scaricare informazioni, documenti, corsi, eccetera eccetera

In generale per ogni singolo prodotto è disponibile una scheda da cui è possibile consultare o scaricare il relativo sw ed informazioni. La scheda è accessibile selezionando il prodotto dalla barra dei specifici box. Tutti i prodotti sono classificati per Linea ed hanno una loro connotazione di colore.

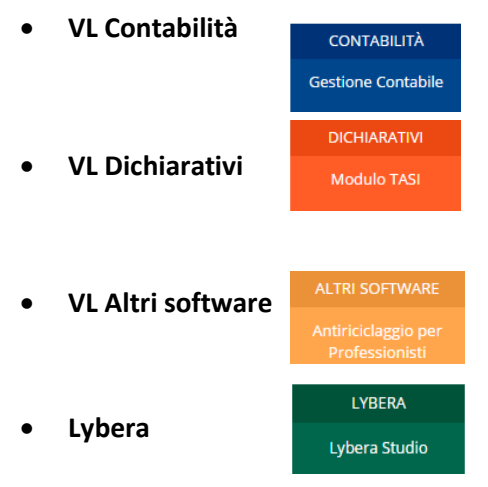

### Menù generale

- Vai a MySupport, consente di accedere al nuovo portale di customer care
- Contatti, consente di accedere ad una pagina di richiesta di informazioni
- Privacy/Coockie, consente di accedere alla policy aziendale sull'uso delle informazioni di navigazione
- Esci, chiude il sito

### Stato dei prodotti

I singoli prodotti possono essere in 3 stati :

1. Acquistato

Indica che il codice cliente che ha fatto accesso al sito risulta acquirente e pertanto ha la licenza di scaricare il sw.

2. Non acquistato 🕒

Indica che il codice cliente che ha fatto accesso al sito NON risulta acquirente e pertanto NON ha la licenza di accedere ai dettagli del sw.

Non disponibile
 Indica che non è ancora disponibile la versione BASE annuale del prodotto, pertanto la versione base non è scaricabile.

Nelle pagine con la barra box prodotti, è possibile filtrare la lista selezionando lo stato di interesse cliccando sul rettangolo di selezione 🖌 Acquistato 🍙 🗌 Non acquistato 🍙 🗌 Non disponibile 🕱

### Home

E' la prima voce di menù ed apre una pagina di gestione generale con le seguenti sezioni :

- ultime news
- elenco prodotti
- più recenti informazioni di servizio

### Sezione Elenco prodotti

Di default sono presenti tutti i prodotti in offerta dell'anno corrente.

E' possibile cercare un prodotto con diverse modalità :

- Inserendo il titolo o parte del titolo nel box in elenco, che per default indica "Tutti"
- Utilizzando lo scroll della barra box e cliccando sullo specifico box
- Utilizzando i filtri di "stato" per avere sulla barra prodotti solo quelli che interessano, con click sul rettangolo di selezione.
   Acquistato 

   Non acquistato
   Non disponibile
   Non disponibile

Per accedere al software ed informazioni di dettaglio di un prodotto, denominata "scheda prodotto", occorre selezionarlo con un click sulla box di riferimento.

### Sezione Info di servizio

Prevede delle informazioni di servizio su tutti i prodotti, indipendentemente dalla Linea di appartenenza, in ordine cronologico.

Le informazioni sono di sola consultazione e i dettagli sono visualizzabili cliccando su la freccia in basso  $\checkmark$ , e si possono nascondere cliccando sulla freccia in alto  $\land$ . Le ultimissime pubblicazioni sono indicate con **ANEW**.

### **Versione BASE**

E' la seconda voce di menù particolarmente utile all'inizio di ogni anno con i rilasci delle versioni BASE di tutti i prodotti. Infatti presenta in una sola pagina le versioni BASE di tutti i sw, scaricabili sia in modalità singola che in modalità massiva.

Prevede 3 sottovoci :

- 1. ViaLibera
- 2. LyberaStudio
- 3. Tool software

In alcuni casi è possibile avere delle Versioni FULL ovvero versioni BASE + aggiornamenti inclusi. L'icona (i) vicina ad ogni software fornisce un utile dettaglio informativo.

### ViaLibera

La pagina è dedicata alla disponibilità delle versioni BASE dei software ViaLibera. Per versione BASE si intende il software che provvede alla completa installazione di tutte le componenti che servono al corretto funzionamento dello specifico modulo e di tutte le funzionalità generali. Per alcuni moduli la versione può includere anche uno o più aggiornamenti fino al completamento di tutte le funzionalità del sw, denominata Versione FULL.

In alcuni casi o per alcune configurazioni hw è possibile che alla versione Base occorra aggiungere anche l'installazione di componenti esterni disponibili nella sezione ToolSoftware.

L'icona (i) vicina ad ogni modulo fornisce un utile dettaglio informativo.

Inoltre è possibile recuperare le versioni BASE di anni precedenti attraverso la selezione dell'anno dall'apposito elenco. Sono disponibili le versioni BASE a partire dal 2016.

I software BASE sono indispensabili per tutte le nuove installazioni.

### Organizzazione prodotti

Tutti i software ViaLibera sono organizzati in sezioni tematiche.

### FISCALI

Comprende tutti i prodotti relativi alle principali dichiarazioni di reddito e di comunicazione.

Tutti i sw compresi in questa sezione fanno parte di un unico installatore: selezionando anche uno solo tra quelli disponibili sono automaticamente selezionati anche tutti gli altri. Il file da scaricare consente l'installazione di tutti i moduli della linea Fiscali.

La versione BASE dei sw installa l'impianto tecnico generale e non include aggiornamenti.

### **ADEMPIMENTI**

Comprende altri prodotti di natura fiscale che hanno una comune struttura tecnologica con Database SQL. I software compresi in questa sezione consentono il download del file di installazione del singolo prodotto.

A seconda del prodotto può essere disponibile la versione BASE o la versione FULL.

L'icona (i)vicina ad ogni modulo fornisce un utile dettaglio informativo.

### BILANCI

Comprende tutti i prodotti relativi alle attività di elaborazione e redazione di Bilancio, sia in forma singola che consolidata.

Tutti i sw compresi in questa sezione fanno parte di un unico installatore: selezionando anche uno solo tra quelli disponibili sono automaticamente selezionati anche tutti gli altri. Il file da scaricare consente l'installazione di tutti i moduli della linea Bilanci.

La versione BASE dei sw installa l'impianto tecnico generale e può includere i primi aggiornamenti. L'icona (i)vicina ad ogni modulo fornisce un utile dettaglio informativo.

#### CONTABILTÀ •

Comprende le diverse versioni del sw GestioneContabile ed eventuali moduli aggiuntivi. Il file da scaricare consente l'installazione di una versioni FULL, da utilizzare solo ed esclusivamente per NUOVE installazioni.

L'icona (i)vicina ad ogni modulo fornisce un utile dettaglio informativo.

### **ALTRI SOFTWARE**

Comprende altri prodotti di natura gestionale. I software compresi in questa sezione consentono il download del file di installazione del singolo prodotto.

A seconda del prodotto è generalmente disponibile la versione FULL.

L'icona (i)vicina ad ogni modulo fornisce un utile dettaglio informativo.

### Selezione e scarica sw

In relazione ad ogni singolo prodotto è rilevato lo stato di disponibilità del sw.

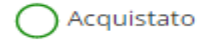

) Acquistato 🛛 🗿 Non acquistato 🖉 Non disponibile

E' possibile selezionare uno o più prodotti ma solo in presenza dell'icona in verde. Lo stato "Non disponibile" indica che il software BASE non è ancora reso disponibile per nessuno.

In base ai sw selezionati, il sito rileva il totale spazio necessario sia per singola sezione tematica sia come totale complessivo riportandolo vicino ai bottoni di gestione.

E' sempre possibile "Deselezionare tutto" tramite l'apposito bottone di gestione.

Il bottone "Avvia Download" attiva il processo di scarico del software.

### LyberaStudio

La pagina è dedicata alla disponibilità delle versioni FULL annuale del software LyberaStudio. Per versione FULL si intende il software che provvede alla completa installazione di tutte le componenti e di tutte le applicazioni utili al corretto funzionamento del prodotto. E' una versione che contiene tutti gli aggiornamenti erogati nel corso dell'anno precedente.

E' indispensabile per tutte le nuove installazioni.

Inoltre è possibile recuperare le versioni FULL di anni precedenti attraverso la selezione dell'anno dall'apposito elenco. Sono disponibili le versioni FULL a partire dal 2016.

### **Tool software**

La pagina è dedicata alla disponibilità di tool software e componenti esterni che possono essere utili al supporto e completamento delle installazioni dei software.

I software compresi in questa sezione consentono il download del file di installazione del singolo prodotto. L'icona (i) vicina ad ogni software fornisce un utile dettaglio informativo.

In base ai sw selezionati, il sito rileva il totale spazio necessario sia per singola sezione tematica sia come totale complessivo riportandolo vicino ai bottoni di gestione.

E' sempre possibile "Deselezionare tutto" tramite l'apposito bottone di gestione.

Il bottone "Avvia Download" attiva il processo di scarico del software.

### Aggiornamenti

E' la terza voce di menù che consente di avere una Home personalizzata per la specifica di linea di prodotto. Prevede tante sottovoci quante sono le linee di prodotto :

- 1. VL Contabilità
- 2. VL Dichiarativi
- 3. VL Altri Software
- 4. Lybera, per entrambe le versioni LyberaStudio e LyberaCloud gli aggiornamenti sono inviati automaticamente sui server degli utenti o in cloud. Sul sito è disponibile la versione base di LyberaStudio ed informazioni che sono veicolati anche direttamente all'utente o in cloud.

Il click su una sottovoce personalizza la home ovvero presenta gli stessi contenuti ma solo relativi ai sw che sono inclusi nella linea sw selezionata.

Per accedere ai software ed informazioni di dettaglio di un prodotto della linea, denominata "scheda prodotto", occorre selezionarlo con un click sulla box di riferimento. Vedi dettagli in paragrafo Scheda Prodotto.

### Software FREE

La pagina è dedicata alla disponibilità di applicativi software che possono essere utili per generici obiettivi. I contenuti di questa pagina sono visibili a tutti gli utenti che possono loggarsi al sito.

I software compresi in questa sezione consentono il download del file di installazione del singolo prodotto. L'icona (i) vicina ad ogni software fornisce un utile dettaglio informativo. Il sito rileva il totale spazio necessario sia per singola sezione tematica sia come totale complessivo riportato vicino ai bottoni di gestione.

- E' sempre possibile Deselezionare tutto tramite l'apposito bottone di gestione.
- Il bottone "Avvia Download" attiva il processo di scarico del software.

### Avvia download

Prima di eseguire il comando Avvia Download è molto importante verificare che sul PC interessato si disponga dello spazio libero sufficiente. E' altresì suggerita la massima attenzione all'organizzazione delle proprie attività in quanto l'operazione di download richiede del tempo, proporzionale alla dimensione totale dei files da scaricare e alle prestazioni della propria linea di connessione.

L'attivazione del bottone propone un messaggio in cui sono riepilogate le informazioni generali delle selezioni attivate e richiede la conferma per procedere.

- Per procedere occorre essere SEMPRE CONNESSI AL SITO.
- Dopo l'avvio del download <u>NON CHIUDERE MAI IL BROWSER</u> altrimenti si provoca l'interruzione del processo di download.

I files sono scaricati a seconda delle impostazioni del browser con cui si stà operando. In generale sono scaricati nella "cartella di default download" del browser. Vedi la guida all'installazione dei file scaricati.

### Scheda prodotto

Da home o da Aggiornamenti è possibile selezionare uno specifico prodotto per accedere ai suoi dettagli. Tutti i dettagli fanno riferimento all'anno di riferimento, indicato nella lista delle annualità, che parte dal 2016.

L'indicazione del percorso di consente di ritornare all'elenco generale dei prodotti della linea.

HOME / PRODOTTI / VL BILANCI / BILANCIO COOPERATIVE

I dettagli includono la possibilità di consultare e scaricare :

### 1. Software BASE

E' la versione BASE o FULL a seconda del tipo di prodotto.

Con un click sulla freccia giù/su 💙 \land si visualizza/nasconde una sintetica descrizione del contenuto del file che si provvederà a scaricare e il bottone Avvia download.

Con il bottone Avvia download si provvede a scaricare il sw.

Per ogni anno di riferimento è disponibile una sola Versione BASE/FULL ed scaricabile sempre in modo esclusivo. Per vedere come procedere dopo il download vedi l'apposita Guida all'installazione dei files da scaricare.

### 2. Aggiornamenti

E' la sezione in cui sono elencati tutti gli aggiornamenti rilasciati nell'anno di riferimento, in ordine cronologico.

Con un click sulla freccia in giù/su 💙 🔦 si visualizza/nasconde una sintetica descrizione del contenuto del file che si provvederà a scaricare e il bottone Avvia download.

Il sw aggiornamenti include sempre il sw+nota di rilascio. All'"Avvio download" il download è sempre accompagnato dall'apertura contemporanea della nota di rilascio. Attenzione che se nel browser è settata l'opzione di salvataggio viene aperta la maschera di saveas.

Cliccando sulla descrizione dell'aggiornamento è possibile visualizzare e poi scaricare anche la sola nota di rilascio.

### 3. Documenti

E' la sezione in cui sono pubblicate informazioni, documenti o altro inerente allo specifico sw, per l'anno di riferimento. Ai singoli contenuti può essere allegato un file che può essere scaricato.

Con un click sulla freccia in giù/su 🔨 \land si visualizza/nasconde una descrizione del contenuto e il bottone Avvia download, tramite il quale è possibile scaricare il file allegato all'informazione.